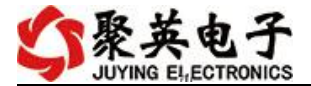

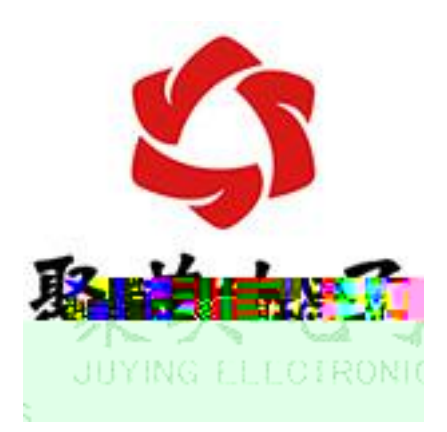

vww.juyingele.com

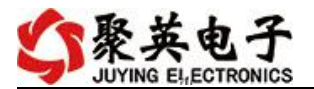

| 1 |   |   |
|---|---|---|
| 2 | 4 | 2 |
|   |   |   |
|   |   |   |
| 1 |   |   |
| 2 |   |   |
|   |   |   |
| 1 |   |   |
| 2 |   |   |
| 3 |   |   |
| 4 |   |   |
| 4 |   |   |
|   |   |   |
| 1 |   |   |
| 2 |   |   |
| 3 |   |   |
| 4 |   |   |
|   |   |   |
|   |   |   |

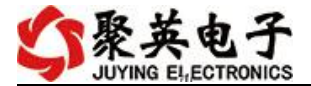

vww.juyingele.com

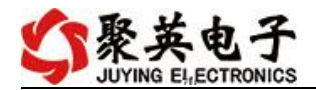

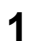

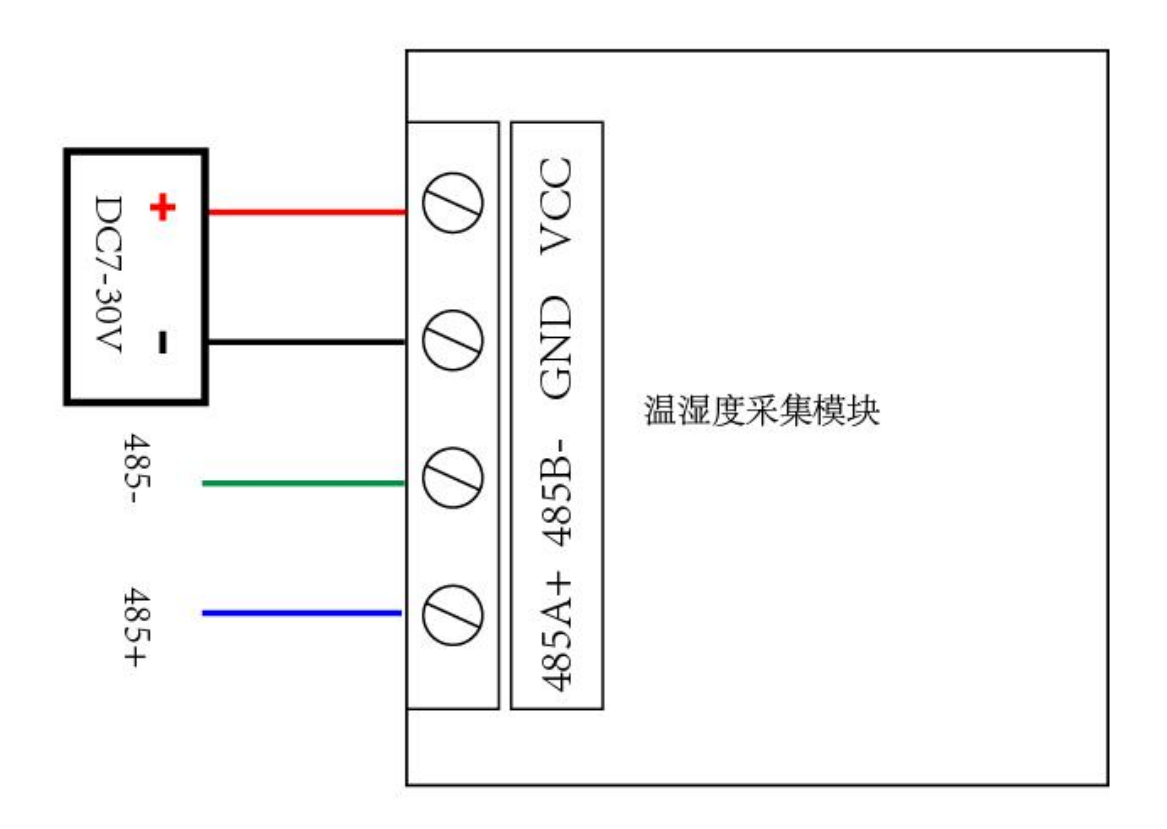

## 2 R 485

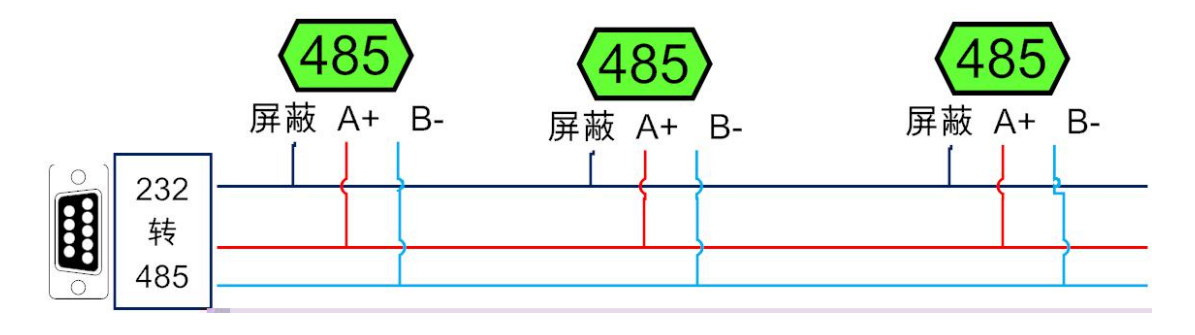

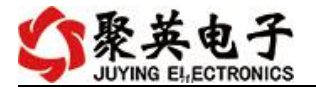

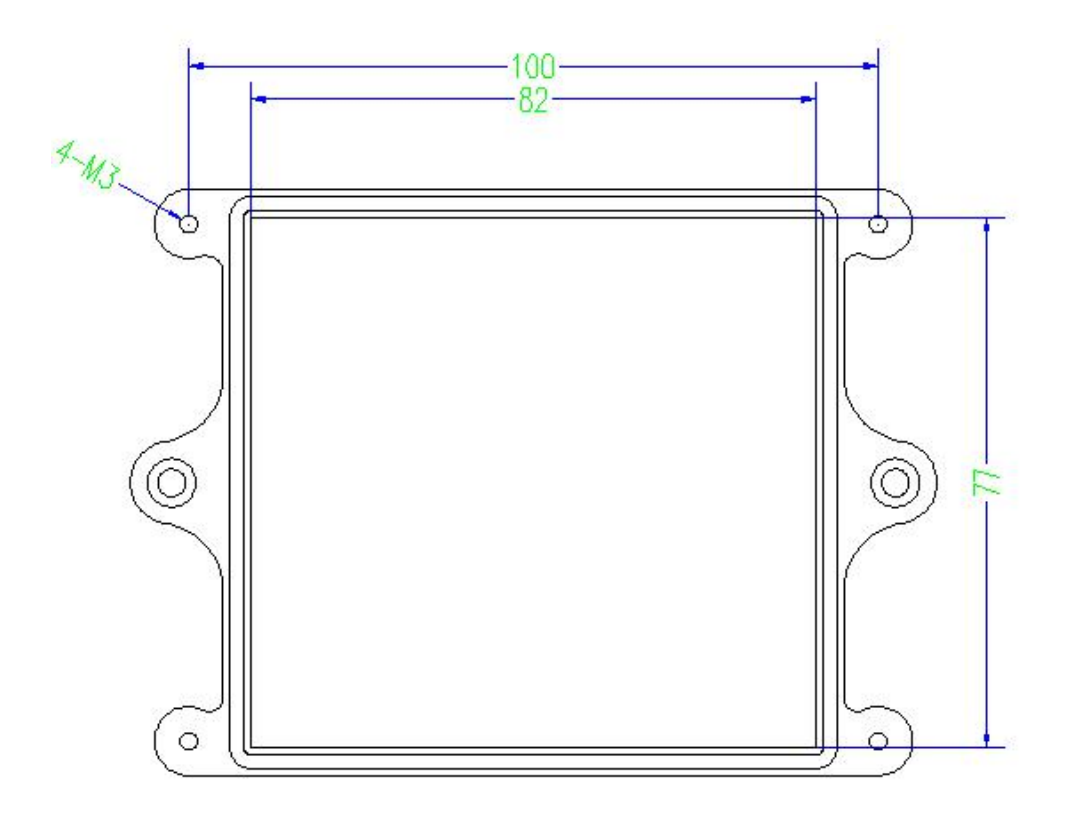

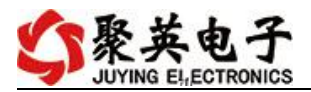

| 🛟 mod           | bus   | 采集   | 控制卡软    | 件V0205_ | 201412         | 17           |   |             |      |        |                |     |           |           |             |               |                       |                         |                     |              | X                    |
|-----------------|-------|------|---------|---------|----------------|--------------|---|-------------|------|--------|----------------|-----|-----------|-----------|-------------|---------------|-----------------------|-------------------------|---------------------|--------------|----------------------|
| 「串口ì            | 设定    |      |         |         |                |              |   |             |      |        |                |     |           |           |             |               |                       |                         |                     |              |                      |
| 串               |       | COME | ×       | 波特率     | 9600           | ÷            | 打 | 开串口         | i关   | 羽串口    | 打开全部           | β   |           |           | C DAMO6     | 06 <b>]</b> : | 【继电器                  | 6】【光耦 6】                | 【模拟量                | 0]           |                      |
| 设备型             | 号     | DAMO | 606 🔻   | 设备地址    | 254            |              | 读 | - 2         |      | *#     |                | 3   |           |           |             |               |                       |                         |                     |              |                      |
|                 |       |      |         |         |                |              |   |             |      |        |                |     |           |           |             |               |                       |                         |                     |              |                      |
|                 |       |      |         |         |                |              |   |             |      |        |                |     |           |           |             |               |                       |                         |                     |              |                      |
|                 |       |      |         |         |                |              |   |             |      |        |                |     |           |           |             |               |                       |                         |                     |              |                      |
|                 |       |      |         |         |                |              |   |             |      |        |                |     |           |           |             |               |                       |                         |                     |              |                      |
|                 |       |      |         |         |                |              |   |             |      |        |                |     |           |           |             |               |                       |                         |                     |              |                      |
|                 |       |      |         |         |                |              |   |             |      |        |                |     |           |           |             |               |                       |                         |                     |              |                      |
|                 |       |      |         |         |                |              |   |             |      |        |                |     |           |           |             |               |                       |                         |                     |              |                      |
|                 |       |      |         |         |                |              |   |             |      |        |                |     |           |           |             |               |                       |                         |                     |              |                      |
|                 |       |      |         |         |                |              |   |             |      |        |                |     |           |           |             |               |                       |                         |                     |              |                      |
|                 |       |      |         |         |                |              |   |             |      |        |                |     |           |           |             |               |                       |                         |                     |              |                      |
|                 |       |      |         |         |                |              |   |             |      |        |                |     |           |           |             |               |                       |                         |                     |              |                      |
|                 |       |      |         |         |                |              |   |             |      |        |                |     |           |           |             |               |                       |                         |                     |              |                      |
|                 |       |      |         |         |                |              |   |             |      |        |                |     |           |           |             |               |                       |                         |                     | 8081080      |                      |
|                 |       |      |         |         |                |              |   |             |      |        |                |     |           |           |             |               |                       |                         | 🗙 🦈 🐹               |              |                      |
| 105500          |       |      | ₩"<br>  | ۵ Ű     |                | 0*0          | ļ | 18m         | 88°  |        | 111100         | 0°U |           | 0°U       |             | 870           |                       | 388800000<br>SHI08.3888 | CERTINGE<br>CERTING | 9000<br>9000 |                      |
|                 |       |      | <br>    |         |                |              |   |             |      |        |                |     |           |           |             |               |                       |                         |                     |              |                      |
|                 |       |      |         |         | layn -         | n n<br>a'u a |   | mii<br>naan | iuni | W<br>H | iiiiiiiiiiiiii |     | <u>  </u> |           | Ĩ           | *##           | 8                     |                         |                     | 83002        |                      |
| <b>jenti</b> tu | ŭ     |      | till    | j       | i –            | ×<br>v×      |   | n<br>n s    |      |        | niciti da      |     |           |           | 8 8<br>11 8 | l.            | й<br>П                |                         |                     |              | . Miejirio           |
| W.,             |       |      | *       |         | 1. <i>8</i> 11 |              |   | Ø           |      |        |                |     |           |           |             |               | u                     |                         |                     |              |                      |
|                 | 11188 |      |         |         | P 018.0        | Win IIX      |   | Hill        |      |        |                |     | *         | 899918898 | m           |               | annee m <sup>XX</sup> |                         |                     |              | <sup>n</sup> Harmana |
|                 | W     | wii  | n guosi |         |                | 888          |   |             |      |        |                |     | 118       | Waxee a   | 1 10000     | y             |                       |                         |                     |              | - (Janason           |

- •

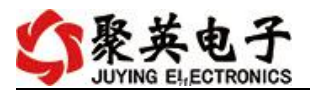

| C modbu<br>用口设会 | s采集控制卡              | 软件V0205_  | 20141217               |        |      |              |             | -            | X                            |
|-----------------|---------------------|-----------|------------------------|--------|------|--------------|-------------|--------------|------------------------------|
| 串口              | COM6 _              | 波特率       | 9600 💌                 | ] 打开串口 | 关闭串口 | 打开全部         |             | <b>K</b> DAM | M0606】: 【維电器 6】【光耦 6】【模拟量 0】 |
| 设备型号            | DAM0606             | · 设备地址    | 254                    | 读取地址   | -@-  |              | 读维电器        | 1 读光讯        |                              |
|                 |                     |           |                        |        |      |              |             |              |                              |
|                 |                     |           |                        |        |      |              |             |              |                              |
|                 |                     |           |                        |        |      |              |             |              |                              |
|                 |                     |           |                        |        |      |              |             |              |                              |
|                 |                     |           |                        |        |      |              |             |              |                              |
|                 |                     |           |                        |        |      |              |             |              | notbus采集控制卡密航软件              |
| WP              | uQP<br>U            |           | u n                    | U.S. 8 |      | na Tal       | 888         | 0.0          |                              |
| 11000           | 1 3<br>3113<br>8100 |           |                        |        |      | niaso (ji os | 817.W. 2007 |              |                              |
| ₩®u             |                     | 2000. D-8 | Ösur <mark>a</mark> Ör | ins    |      |              |             |              | annan " Dooren               |

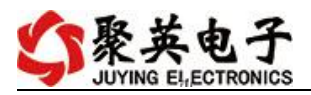

| 串口设         | 定         |            |                                          |              |              |             |                 |      |                                                                                                    |                    |                      |             |          |
|-------------|-----------|------------|------------------------------------------|--------------|--------------|-------------|-----------------|------|----------------------------------------------------------------------------------------------------|--------------------|----------------------|-------------|----------|
| 串口          | COM6      | ▼ 波特率      | 9600                                     | • <u>1</u> ] | T串口 自i       | 極串口         | 打开全部            |      | <b>C</b> I                                                                                                    | DAMO400 ] : [\$    | 主题 43 【              | 光耦 0】【模拟    | 【里 0】    |
| <b>출</b> 型号 | DAM0400   | ▶ 设备地址     | 254                                      | 读I           | 观地址          | ۲           | 关闭全部            | 读继电器 | 读光耦                                                                                                    | 读模拟                | 里」 「 调               | 城信息         |          |
| 电器          |           |            |                                          |              |              |             |                 |      |                                                                                                    | 通模拟量               | 数值                   | 单位          | 1        |
|             | JD1       | 0          | JD2                                      | 0            | JD:          | 3           | 0               | JD4  | 0                                                                                                    | 1 AI1<br>2 AI2     | 0.000000<br>0.000000 |             |          |
|             |           | <u> </u>   |                                          |              | -            |             | <u> </u>        |      |                                                                                                    | 3 AI3<br>4 AI4     | 0.000000             |             |          |
|             | JD5       |            | JD6                                      |              | JD'          | t.          | 0               | JD8  |                                                                                                    | 5 AI5<br>6 AI6     | 0.000000             |             |          |
|             |           |            |                                          |              |              | -           | ~               |      |                                                                                                    | 7 AI7<br>8 AI8     | 0.000000             |             |          |
|             | 1D9       |            | JD10                                     |              | JD1          | 1           |                 | JD12 |                                                                                                    | 9 AI9              | 0.000000             |             |          |
|             | 1         | 0          |                                          |              |              | _ 1         | 0               |      |                                                                                                    | 11 AI11<br>12 AT12 | 0.000000             |             |          |
|             | JD13      | · ·        | JD14                                     |              | JD1          | 5           | <b>•</b>        | JD16 |                                                                                                    | 13 AI13            | 0.000000             |             |          |
| ę           |           |            |                                          |              |              |             |                 |      |                                                                                                    | 15 AI15            | 0.000000             |             |          |
|             |           |            |                                          |              |              |             |                 |      |                                                                                                    | 16 ALIS            | 0.00000              |             |          |
| 0           | 0         | 0          | 0                                        | 0            | 0            | 0           | 0               | 0    | 0                                                                                                    |                    |                      |             | 清空       |
| 1#          | 2#        | 3#         | 4#                                       | 5#           | 6#           | 7#          | 8#              | 9#   | 10# 8                                                                                                    | s                  | 11 57年144            |             |          |
|             | -         | -          | -                                        |              | -            | -           | -               | -    | -                                                                                                    | n n                | iodbus未弄住i           | 的下测风状件      |          |
|             |           | - <b>O</b> | 9                                        |              | <u> </u>     |             | <u> </u>        | 9    | <u> </u>                                                                                                    | 【增加设备》             | De <b>F</b> erre     |             | 0.00000  |
|             | ums       |            | 11200                                    |              | 800 <b>0</b> | <u>0169</u> | 11200           | 800  | 1000                                                                                                    | 8800               | anun. M              | oseolikies. |          |
|             |           |            |                                          |              |              | _           |                 |      |                                                                                                    |                    |                      | 18 🗱 📖      | uuu      |
|             | <b>II</b> |            | w m                                      | WII          | e e m        |             |                 |      | 8                                                                                                    |                    |                      |             | للتطالب  |
|             |           |            | ເຊັ່ມ ສ                                  |              |              |             | a in the second |      |                                                                                                    |                    |                      | an waaana   | <b>.</b> |
|             | 18 12     | 2<br>M 88  |                                          |              | 1000000      | արա         |                 |      |                                                                                                    | 6° ** X88          | XXX <b>1</b> 833     |             |          |
| Mirez       |           | ñ          | ()                                       |              | .0           |             |                 |      | , and the second second s | ĸ                  |                      |             |          |
| <u> 118</u> |           |            | an an an an an an an an an an an an an a |              |              |             |                 |      |                                                                                                    | X                  |                      | m           |          |

| 🛟 modbu                  | s采集控制卡软   | 件V0205_2014121 | 7             |                                          | A common survey  | A A REAL PROPERTY AND A REAL PROPERTY AND A             | × ×          |
|--------------------------|-----------|----------------|---------------|------------------------------------------|------------------|---------------------------------------------------------|--------------|
| 串口设定                     | 2         |                |               |                                          |                  |                                                         |              |
| 串口                       | COM6 👻    | 波特率 9600       | 打开串口          | [美闭第口] 打开                                | 全部               | 【DAM0606】:【继电器 6】【光耦 6】                                 | 【模拟量 0】      |
| 设备型号                     | DAM0606 🕶 | il 2. 1 11     |               |                                          |                  |                                                         |              |
|                          |           |                |               |                                          |                  |                                                         |              |
|                          |           |                |               |                                          |                  |                                                         |              |
|                          |           |                |               |                                          |                  |                                                         |              |
|                          |           |                |               |                                          |                  |                                                         |              |
|                          |           |                |               |                                          |                  |                                                         |              |
|                          |           |                |               |                                          |                  |                                                         |              |
|                          |           | w              |               |                                          | III 90   11      | AI11 0.000000                                           |              |
| D13                      | 9         | JD14 🔰 🍏       | JD15          | 🥑 👘 🕬                                    |                  | AT12 0.000000<br>(5112 0.000000000                      |              |
|                          |           |                |               |                                          | 14 AI1<br>15 AI1 | 14 0.000000<br>15 0.000000                              | 光耦           |
|                          |           |                |               |                                          | 16 AI1           | 16 0.000000                                             |              |
| 0                        | 0         | <u>a</u> a     | 0 0           | 0 0                                      |                  |                                                         |              |
|                          |           |                |               |                                          |                  |                                                         | <u>清空</u> 1# |
| 2#                       | 3#        | 4# 5#          | 6 <b>#</b> 1# |                                          | 10#              | modbus采集控制卡测试软件                                         |              |
| 0                        | 0         | <u>a</u> a     | 0 0           | 0 0                                      | r 40 to 1        | "<br>冯冬刑只1 修功 - 冯冬主 y=1 y=1                             |              |
|                          |           | <u> </u>       |               |                                          | ▲4124            | 改画型与 4 1000 设备表:Ami, Ami, Ami, Ami, Ami, Ami, Ami, Ami, | 11#          |
| 12#                      | 13#       | 14# 15#        | 16# 1         | (# 18# 1)                                | 20年 【組           | 电器 名称】修改 设备表 如此                                         |              |
|                          |           |                |               |                                          |                  |                                                         |              |
|                          |           |                |               |                                          |                  |                                                         |              |
|                          |           |                |               | an an an an an an an an an an an an an a |                  |                                                         |              |
|                          | 8.998     | m              |               |                                          |                  | l                                                       |              |
| un llaun                 |           |                |               |                                          |                  | x                                                       |              |
| oull <sub>e</sub> st the | 10 C C    |                |               |                                          |                  |                                                         |              |

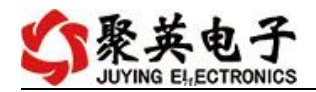

3

## 2 M

| 31000 |    |   | 0 |
|-------|----|---|---|
|       | 0- | 4 |   |
|       |    |   |   |
| 31002 |    |   |   |

)

| 0 | 00    |
|---|-------|
| 1 | 2400  |
| 2 | 4 00  |
| 3 | 00    |
| 4 | 1 200 |
|   | 3 400 |

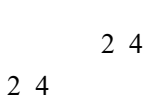

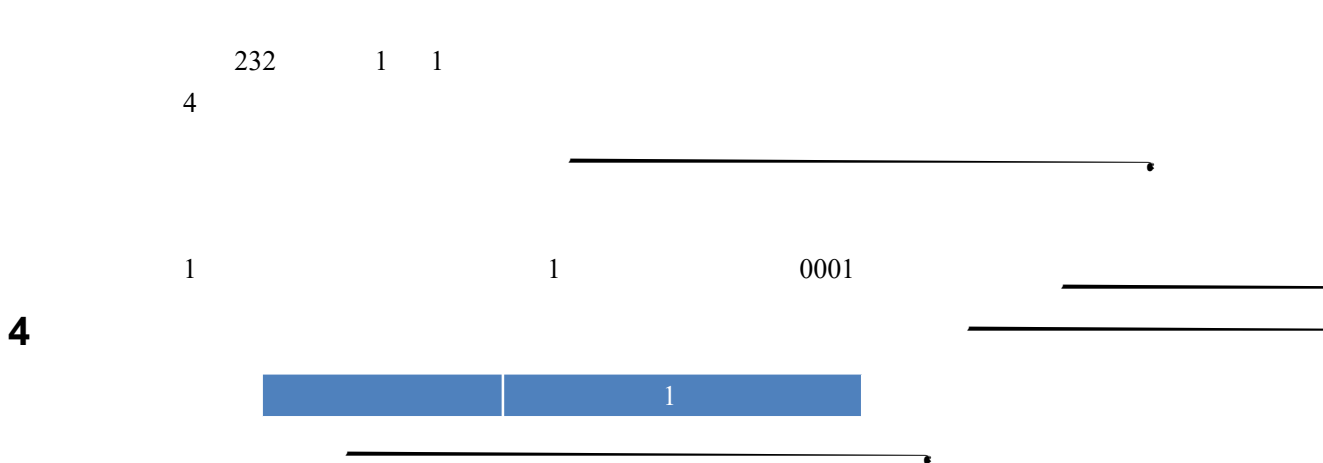

vvvv juyingele.com

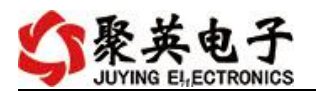

| 0400000012     |
|----------------|
| 04 02 00 00 24 |
| 0400010001 40  |
| 0400020001 40  |

## 0400000012

| 04    | 04 |  |
|-------|----|--|
| 00 00 |    |  |
| 00 01 |    |  |
| 2     | 1  |  |

04 02 00 00 24

| 04         | 04 | 0 2      |
|------------|----|----------|
| 02         |    | 1+( -1)/ |
| 00( )00( ) |    |          |
| 24         | 1  |          |

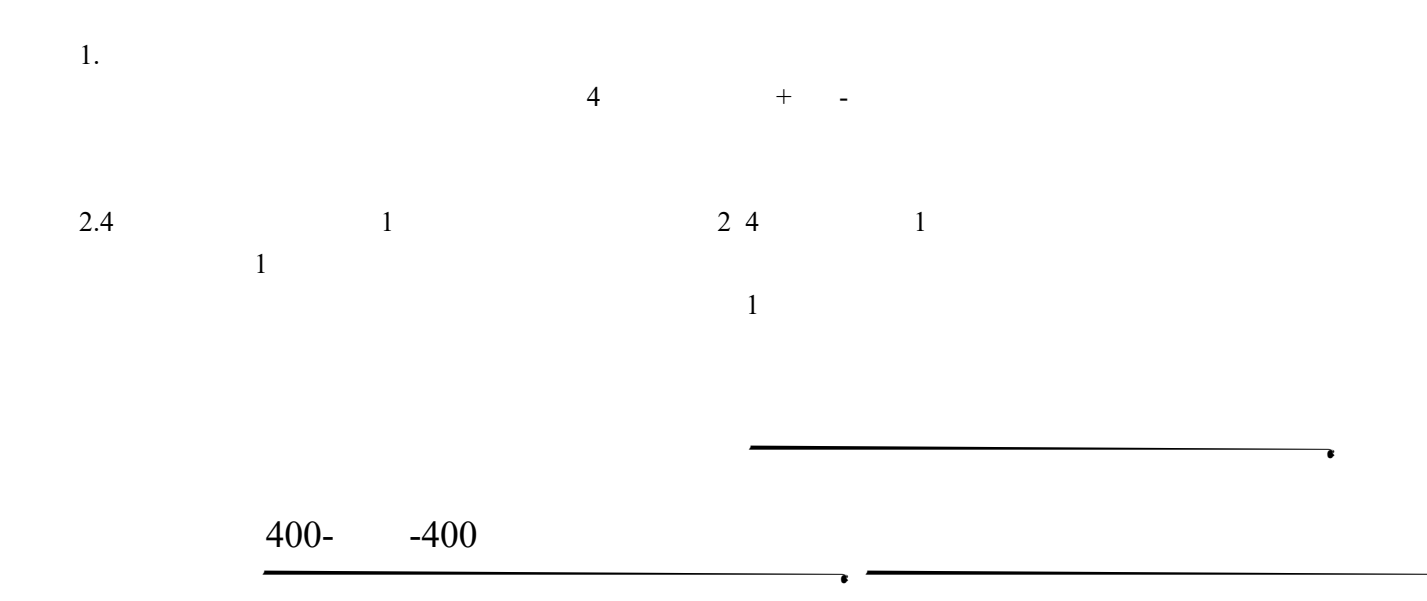

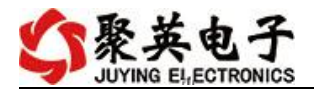

https://www.juyingele.com/download/JYDAN&oftware.zip https://www.juyingele.com/download/JYNetConfig.zip

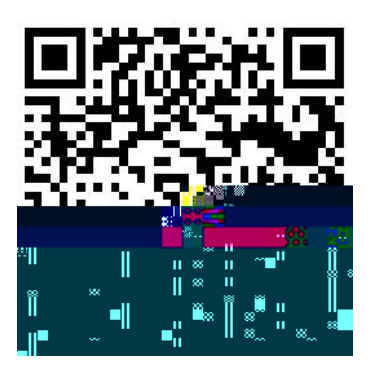

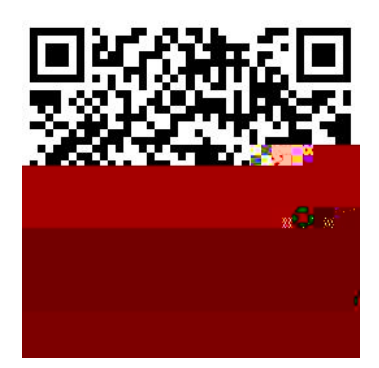

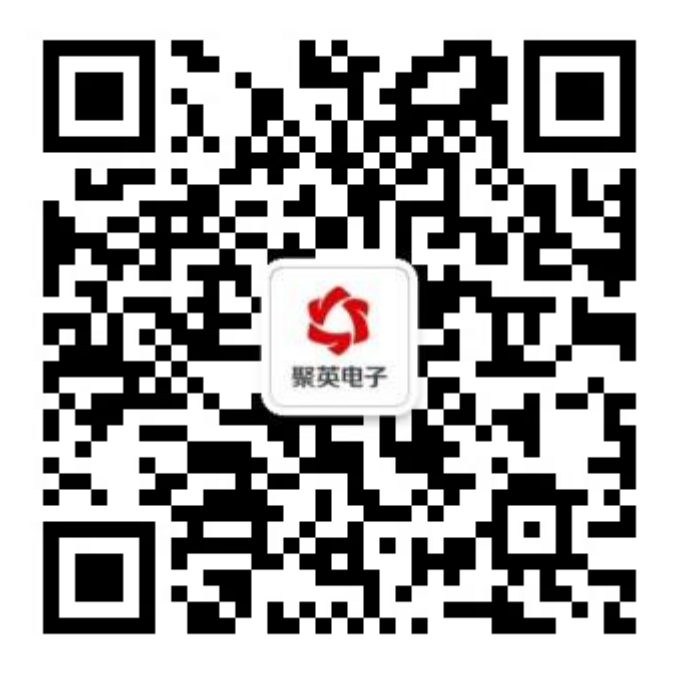

vww.juyingele.com